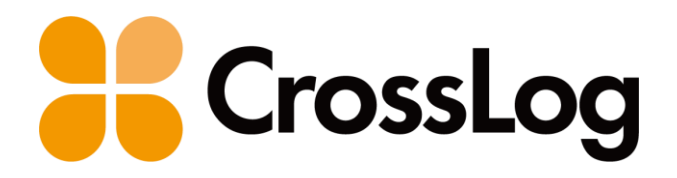

# クロスログからはじまる訪問診療

# モバカル連携 連携概要・設定・仕様

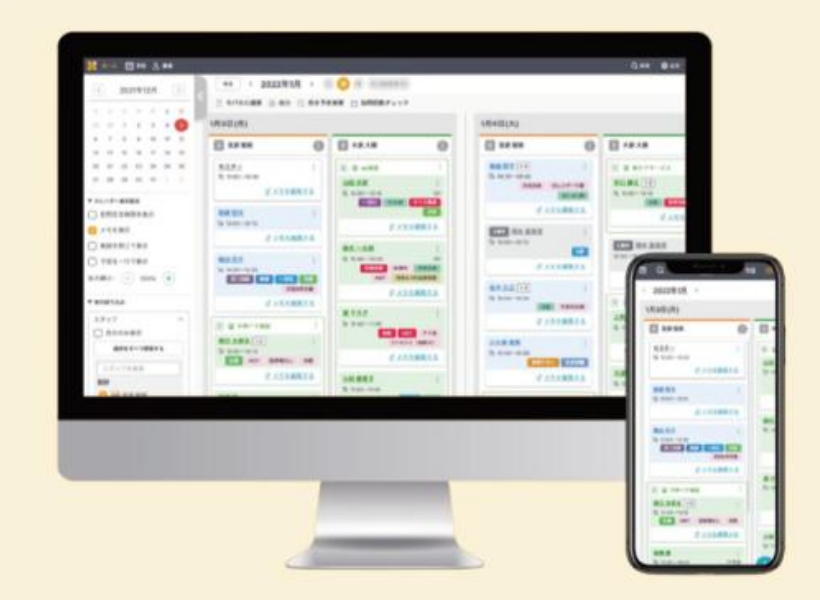

### 連携概要

### 1. 連携概要図

2. 患者・施設・関連事業所情報の連携

3. 予定情報の連携

4. カルテへのリンク表示

### 連携設定・仕様

| 1. | 患者同期の設定 自動同期 |        |
|----|--------------|--------|
| 2. | 患者同期の設定 手動同期 |        |
| 3. | 予定同期の設定 自動同期 | (定期同期) |
| 4. | 予定同期の設定 手動同期 | (都度同期) |
| 5. | カルテへのリンク     |        |

目次

クロスログとモバカルネットの連携により患者情報や予定が自動的に反映されるため 2重登録の手間がなくなり、効率的にシステムをご利用いただけます。

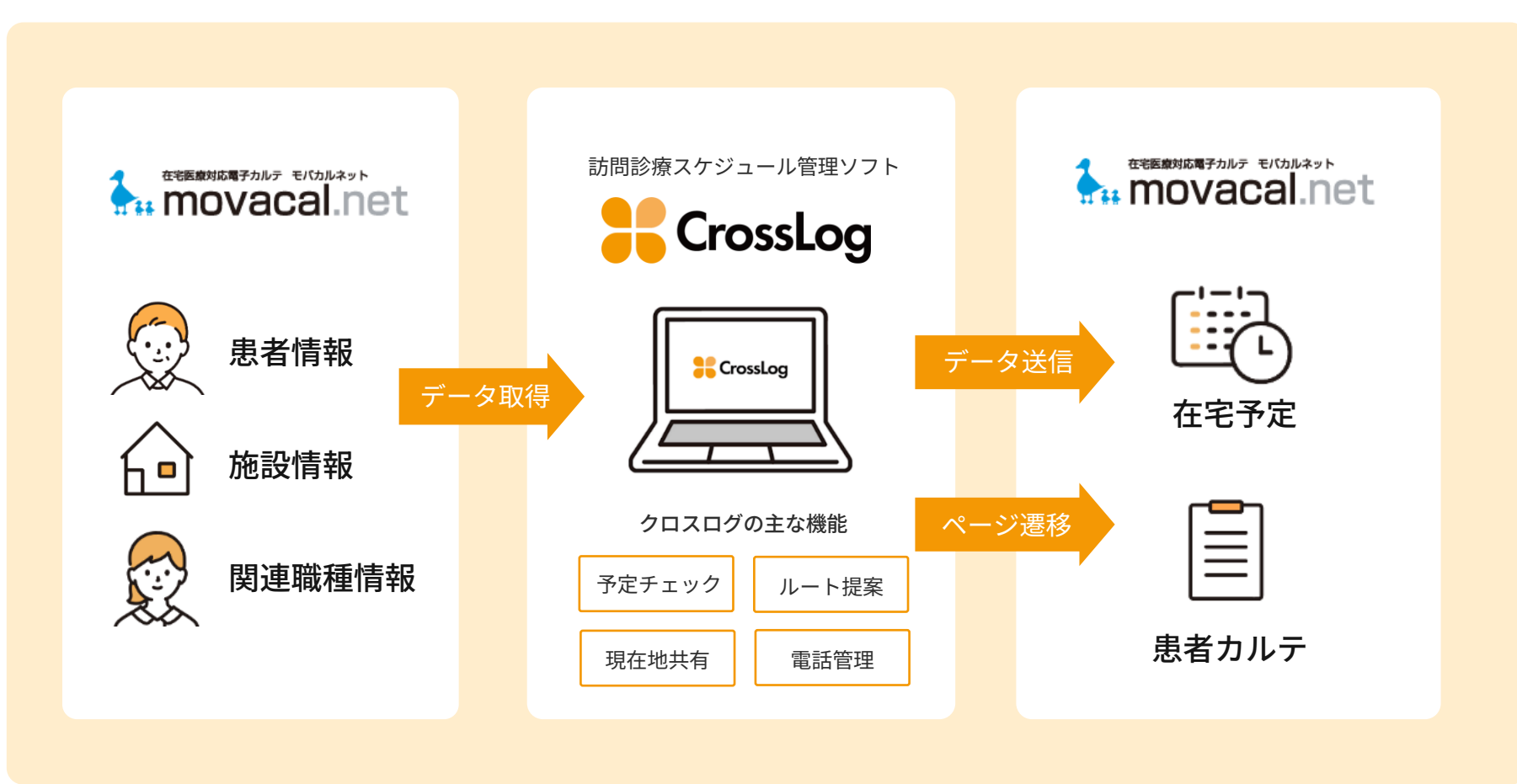

連携イメージ

### 患者情報は、モバカルに登録されている情報をクロスログにて取得します。

|                          |                                 | D:1200 🥁 RS-Base 🥁 Ku<br>' 🧓 カルテビューア(iPad) 🧃<br>検査結果 📑 竹リー 🔑 医 | C test a d a AI間診ユビー a<br>事文書 1 1 1 1 1 1 1 1 1 1 1 1 1 1 1 1 1 1 1 | 業情報検索 → Medi_Note → VLテスト → ms → XTREK VIEW     movacalHP → test     SOX ● メモ → 物品 ▼ ルッゲー |  |  |  |  |  |  |
|--------------------------|---------------------------------|----------------------------------------------------------------|---------------------------------------------------------------------|-------------------------------------------------------------------------------------------|--|--|--|--|--|--|
| 基本情報 看護・介護サマリ 入退院履歴 禁忌薬剤 |                                 |                                                                |                                                                     |                                                                                           |  |  |  |  |  |  |
|                          | □ 編集 △ 印刷用画面 ▶ PDF △ FAX □ 編集履歴 |                                                                |                                                                     |                                                                                           |  |  |  |  |  |  |
| 顔写真 登録なし                 |                                 |                                                                |                                                                     |                                                                                           |  |  |  |  |  |  |
|                          | 患者名(カナ)                         | 田中 太郎(タナカ タロウ)                                                 |                                                                     |                                                                                           |  |  |  |  |  |  |
|                          | 生年月日                            | 昭和20年01月01日 79歳 男性                                             |                                                                     |                                                                                           |  |  |  |  |  |  |
|                          | 住 所                             | 〒 8120012<br>福岡県福岡市博多区1-1-1-1                                  | 1                                                                   | 患者情報は1時間に1回自動取得する                                                                         |  |  |  |  |  |  |
|                          | 地図住所                            | 福岡県福岡市博多区2-2-2-2 🥺                                             | 1                                                                   |                                                                                           |  |  |  |  |  |  |
|                          | 電話番号                            | 080-1234-5678                                                  |                                                                     | ため、新規患者の登録・情報の更新                                                                          |  |  |  |  |  |  |
|                          | 診断名                             |                                                                |                                                                     | は、クロスログ上では不要となり                                                                           |  |  |  |  |  |  |
|                          | 主治医                             | テスト医師太郎                                                        |                                                                     |                                                                                           |  |  |  |  |  |  |
|                          | 初診日                             | 2024-05-01                                                     |                                                                     | <b>9</b> o                                                                                |  |  |  |  |  |  |
|                          | ステータス                           | 診療中 公開 ロックしない                                                  |                                                                     |                                                                                           |  |  |  |  |  |  |
|                          |                                 |                                                                |                                                                     |                                                                                           |  |  |  |  |  |  |
|                          | 基本情報                            | モバカル連携ID                                                       | 0000                                                                |                                                                                           |  |  |  |  |  |  |
|                          | 住居情報                            | 患者番号                                                           | 1200                                                                |                                                                                           |  |  |  |  |  |  |
|                          | 写真・ファイル                         | 名前(必須)                                                         | 田中                                                                  | 太郎                                                                                        |  |  |  |  |  |  |
|                          | 患者NGスケジュール                      | ふりがな                                                           | たなか                                                                 | たろう                                                                                       |  |  |  |  |  |  |
| 入院スケジュール 生年月日 降          |                                 | 昭和                                                             | ▽ 20年                                                               |                                                                                           |  |  |  |  |  |  |
| 性別                       |                                 | ◯ 男性 ◯                                                         | )女性 🔘 その他                                                           |                                                                                           |  |  |  |  |  |  |
| 初診日                      |                                 | 2024年05月                                                       | 01日(氷) ~                                                            |                                                                                           |  |  |  |  |  |  |
| ステータス                    |                                 | ○ 開始前                                                          | ● 診療中 ○ 入院中 ○ 一時休止 ○ 終了 ○ 死亡                                        |                                                                                           |  |  |  |  |  |  |
| 訪問回数                     |                                 |                                                                | 月2回                                                                 | ~                                                                                         |  |  |  |  |  |  |

※画面は実際と異なる場合がございます

#### 連携対象患者

- ・ 住所登録のある患者
- 4つのステータスに該当する患者
   「待機/診療中/入院中/一時休止」
   ※終了/死亡の患者は連携対象外ですが、

※5」/死亡の患者は連続対象がですが、 連携対象のステータスに変更した場合は データ取得します

連携項目

- ・患者番号
- ・患者名
- ・患者名かな
- ・性別
- ・生年月日
- ・患者ステータス
- · 郵便番号
- ・住所
- ・電話番号/緊急連絡先の電話番号
- ·入退院履歴
- ・施設情報(※詳細は次項)
- ・関連職種情報(※詳細は次項)

施設・関連職種情報は、モバカルに登録されている情報をクロスログにて取得します。

| 訪問先区分      | 施設                                                                                                    |                                                                                                    |
|------------|----------------------------------------------------------------------------------------------------|----------------------------------------------------------------------------------------------------|
| 施設名        | 田 新規施設テスト                                                                                                    |                                                                                                    |
|            |                                                                                                    | 施設情報 連携項目                                                                                          |
| 訪問先名称      | A405                                                                                                    |                                                                                                    |
| 訪問先備考      |                                                                                                    | ・施設名                                                                                               |
| 関連職種       | <ul> <li>□【居介】テスト居宅</li> <li>住所 〒123-4567 東京都 新宿区</li> <li>TEL / FAX /</li> <li>担当者 太田 080-6666-7777</li> <li>(TEL/Email)</li> <li>メモ</li> <li>□【訪看】テスト看護ステーション</li> <li>住所 〒123-4567 東京都 新宿区</li> <li>TEL / FAX 045-987-6543 / 045-987-6542</li> <li>担当者 黒須 050-1234-5678</li> <li>(TEL/Email)</li> </ul> | <ul> <li>施設名かな</li> <li>郵便番号</li> <li>住所</li> <li>電話番号/FAX</li> <li>担当者名</li> <li>担当者番号</li> </ul> |
| 基本情報       | 関連事業所 テスト居宅 削除                                                                                                    | 関連職種情報 連携項目                                                                                        |
| 住居情報       | 関連事業所種類:介護支援事業所<br>〒123-4567 東京都新宿区<br>担当者 太田 ✓ 担当者追加                                                                                                    | ・事業所種類                                                                                             |
| 写真・ファイル    |                                                                                                    | ・事業所名                                                                                              |
| 患者NGスケジュール |                                                                                                    | <ul> <li>・事業所名かな</li> <li>・郵便番号</li> </ul>                                                         |
| 入院スケジュール   | 担当者 黒須 ✓ 担当者追加                                                                                                    | ・住所                                                                                                |
|            | 関連事業所を選択してください 新規関連事業所追加                                                                                                    | ・電話番号/FAX                                                                                          |
|            | (住居(必須)) 〇 居宅 〇 施設                                                                                                    | ・担当者氏名                                                                                             |
|            | 施設名(必須) 新規施設テスト / 新規施設追加                                                                                                    | ・担当者電話番号                                                                                           |
|            |                                                                                                    |                                                                                                    |

※画面は実際と異なる場合がございます

予定情報は、クロスログに登録されている情報をモバカルに送信します。

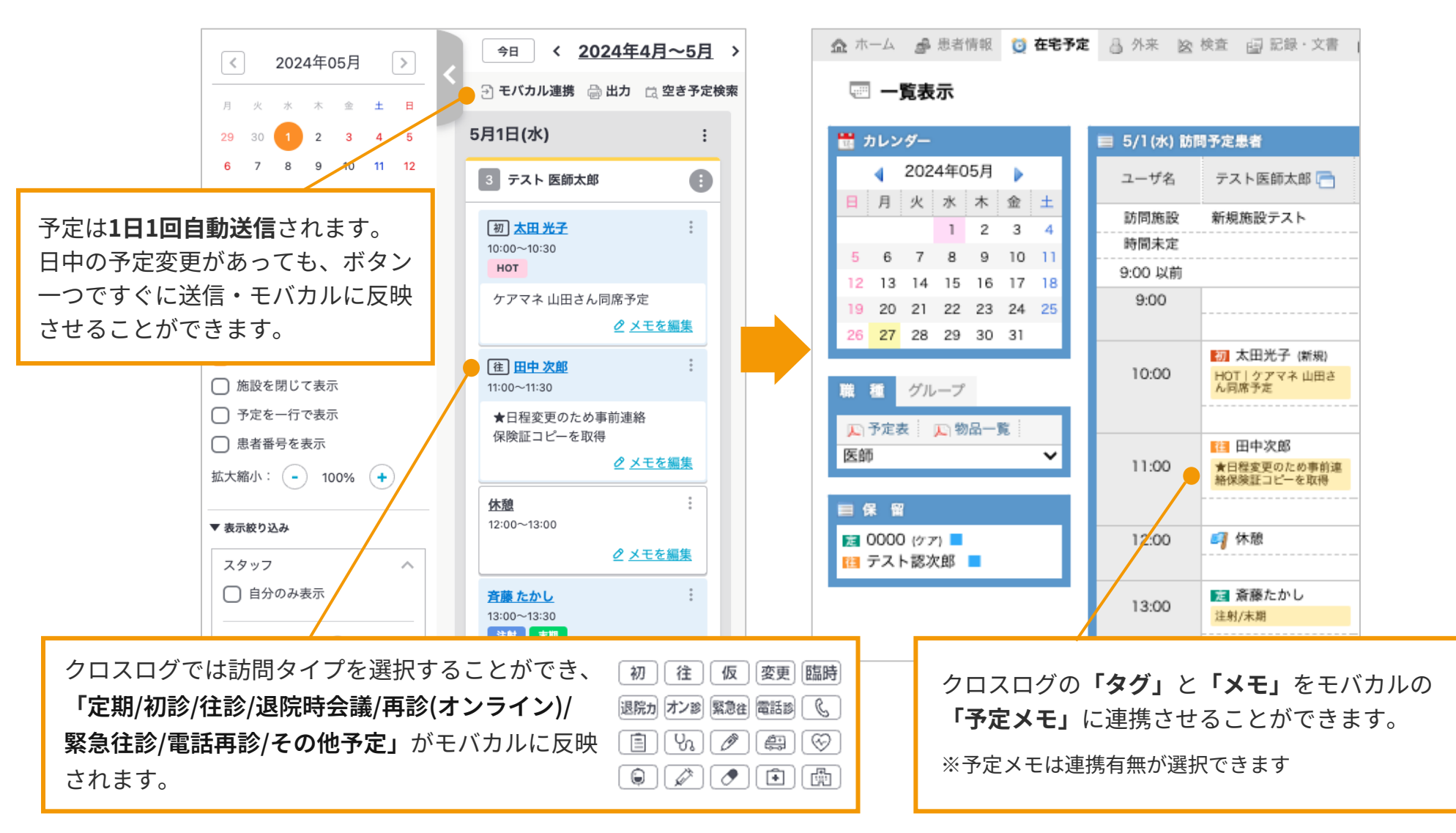

※画面は実際と異なる場合がございます

CrossLog

クロスログの患者情報からモバカルの患者カルテページに遷移することができます。

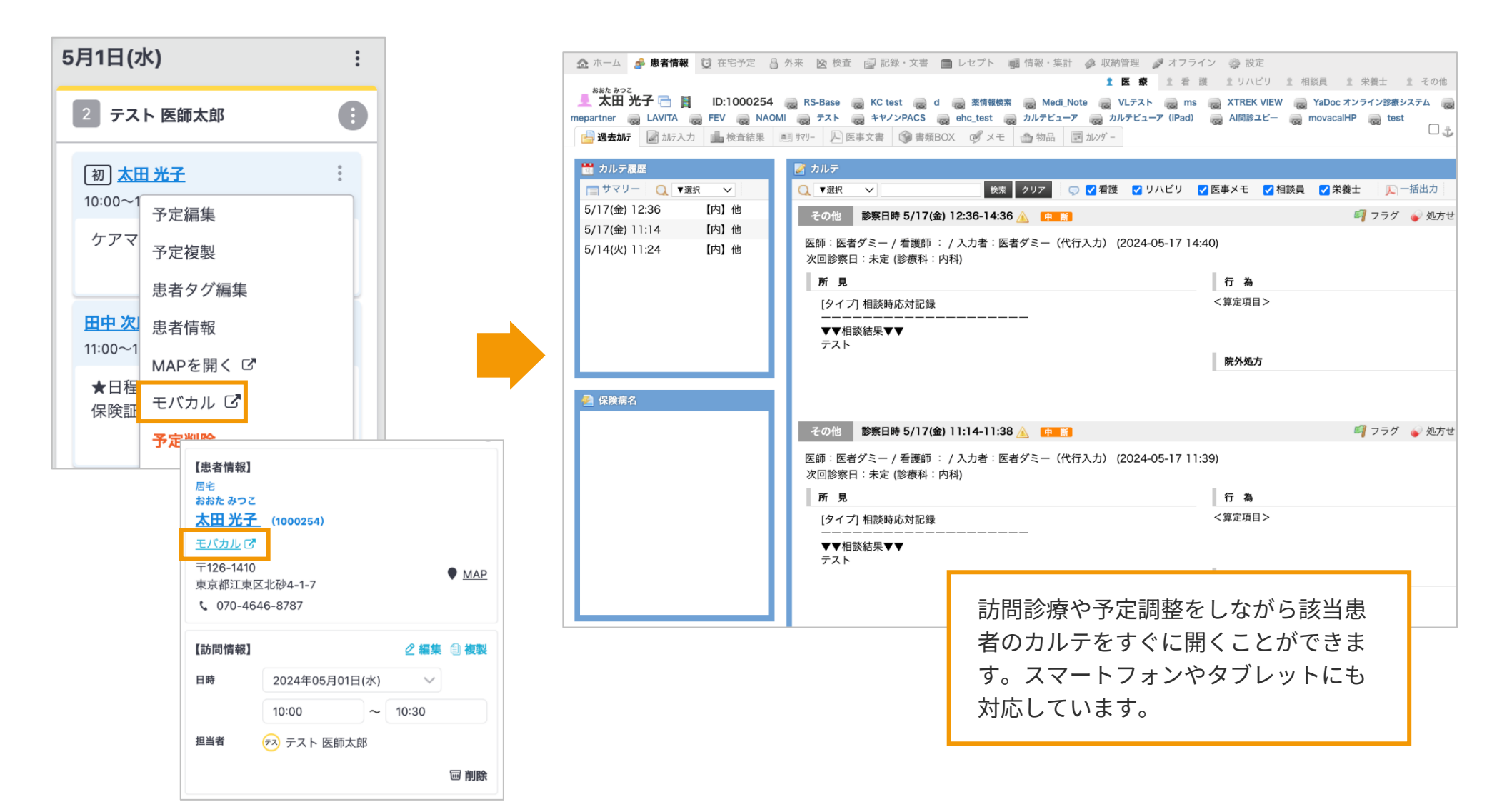

※画面は実際と異なる場合がございます

### 連携概要

1. 連携概要図

2. 患者・施設・関連事業所情報の連携

3. 予定情報の連携

4. カルテへのリンク表示

### 連携設定・仕様

1. 患者同期の設定 | 自動同期

2. 患者同期の設定 | 手動同期

3. 予定同期の設定 | 自動同期(定期同期)

4. 予定同期の設定 | 手動同期(都度同期)

5. カルテへのリンク

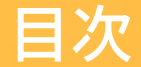

### 患者情報の同期設定|自動同期

モバカル内の情報を1時間に1回、自動でクロスログに同期します。

ホーム画面の 🏠 設定

1. システム連携

2. 設定

または、上部メニューバーの 🍄 設定

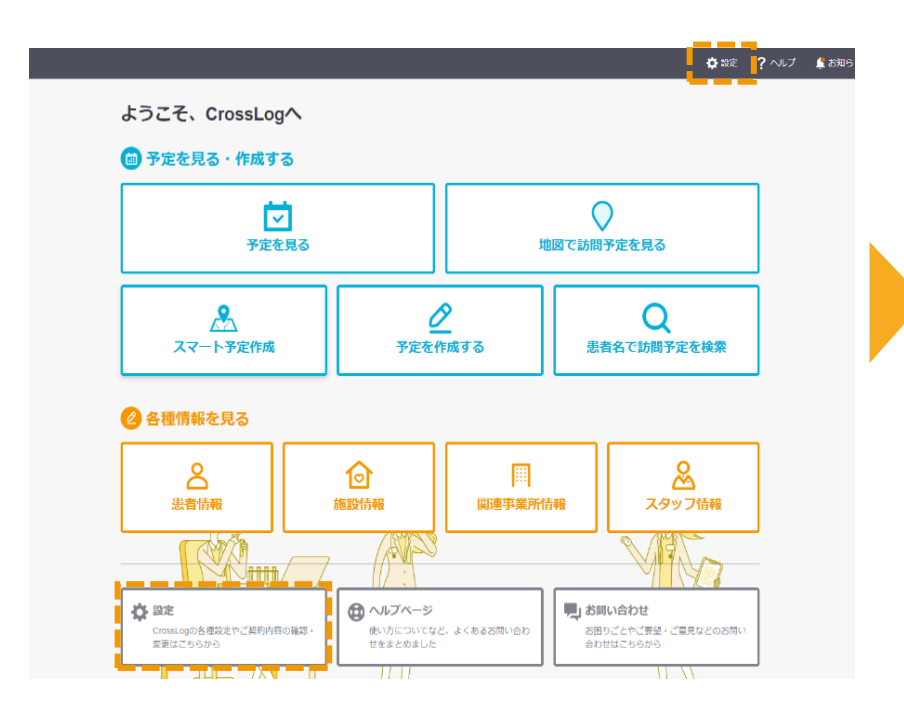

| きるます   |                           |                                    | 🔅 設定 字 ヘルプ 🔓 お知らせ  |
|--------|---------------------------|------------------------------------|--------------------|
|        | システム連携                    |                                    |                    |
| 一般設定   |                           |                                    |                    |
| 事業所    | サービス名                     | 連携設定                               |                    |
| 定型文    | <b>モバカル</b> NTTデバイステクノ根   | 朱式会社                               | 2 設定               |
| 出力設定   | +_F76                     |                                    | <b>海洋</b> 沙宁       |
| システム連携 | 9-LAA                     |                                    | אַגאנינינאַנ       |
| 契約     | MedicalCare<br>STATION    | <b>メディカルケアステーション</b><br>エンブレース株式会社 | URL連携 あり なし        |
| 予定更新履歴 | Mell                      | <b>MeLL+</b><br>ワイズマン株式会社          | URL連携 あり <b>なし</b> |
| 操作ログ   | 日本 小舗装成 ソービス アルシス         |                                    |                    |
|        | サービス名                     |                                    | 連携設定               |
|        | <b>Abatural</b> , ₩→>△?+1 |                                    | A ====             |

### 患者情報の同期設定|自動同期

モバカル内の情報を1時間に1回、自動でクロスログに同期します。

| モバカル連携                      | 影定                                         |                              |
|-----------------------------|--------------------------------------------|------------------------------|
| <b>モバカルの接線</b><br>下記情報を入力して | <b>続情報を更新する</b><br>こ「更新する」 ボタンをクリックしてください。 |                              |
| クリニックID                     | 10002                                      | 患者同期設定を「する」                  |
| クリニックコード                    | 1qaz2wsx3edc                               |                              |
| 同期内容設定                      | 施設患者の部屋番号を 訪問先名称から同期する 訪問先備考から同期する 同期しない   | ※連携設定時には、デフォルトで「すろ」に設定しています。 |
|                             | 患者の入退院履歴を同期する同期しない                         |                              |
| 患者同期設定                      | 患者/施設/関連事業所の定期同期を する しない (1時間に1回)          |                              |
| 予定同期設定                      | 予定の定期同期を する しない (1日に1回 or 月に1回・AM5時30分以降)  |                              |

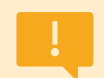

患者数がご契約プランの上限に達した場合、 自動同期は「しない」に自動的に変更されます。

CrossLog Copyright CrossLog Inc. All Right Reserved.

### 患者情報の同期設定|自動同期

部屋番号などの情報を、モバカル内のどの項目から同期するのか設定できます。※施設患者のみ

| モバカル連携               | 書設定                                                                             |
|----------------------|---------------------------------------------------------------------------------|
| モバカルの接続              | 売情報を更新する                                                                        |
| 下記情報を入力して<br>クリニックID | <ul><li>て「更新する」ボタシをクリックしてください。</li><li>10002</li></ul>                          |
| クリニックコード             | 1qaz2wsx3edc                                                                    |
| 同期内容設定               | 施設患者の削屋番号を<br>助開先名称から同期する<br>調問先備考から同期する<br>同期しない<br>患者の入退院履歴を<br>同期する<br>同期しない |
| 患者同期設定               | 患者施設/関連事業所の定期同期を する しない (1時間に1回)                                                |
| 予定同期設定               | 予定の定期同期を する しない (1日に1回 or 月に1回・AM5時30分以降)                                       |

#### 同期内容設定

施設患者の部屋情報 施設患者の部屋番号について、モバカル内の同期 対象箇所を指定します。

#### ▼モバカル サマリー

| 訪問先区分        | 居宅             |
|--------------|----------------|
| 施設名          | 团 有料老人木一厶夢見草更新 |
|              | 8              |
| 訪問先名称        | 2階一番奥の角部屋      |
| 訪問先備考        | 202号室          |
| 関連職種         |                |
| 紹介病院         |                |
| 緊急時受入病院      |                |
| ケアマネジャー(連絡先) |                |
| 居宅療養管理指導算定   | 使用する           |

「訪問先名称」 または 「訪問先備考」 いずれかの項目を同期対象にします

### ▼クロスログ 画面

#### 患者の詳細画面

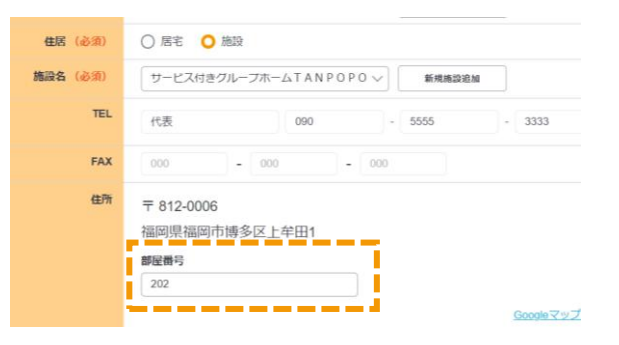

#### 予定画面

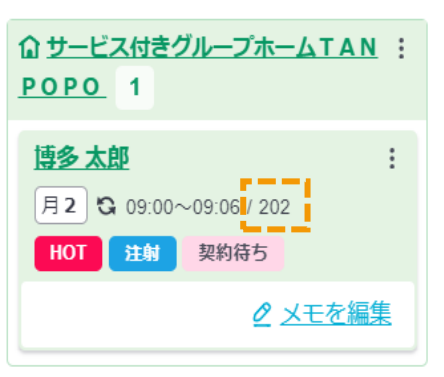

モバカル患者サマリー内にある「入退院履歴」を、クロスログの「入院スケジュール」に同期できます。

|                             |                                                                                   | 同期内容                   |
|-----------------------------|-----------------------------------------------------------------------------------|------------------------|
| モバカル連携設定                    |                                                                                   | 入退院履                   |
| モバカルの接続情報を<br>下記情報を入力して「更新す | <b>更新する</b><br>する」 ボタンをクリックしてください。                                                | モバカル患                  |
| クリニックID 1000                | 12                                                                                | スロクの「                  |
| クリニックコード 1qaz               | 2wsx3edc                                                                          |                        |
| 同期内容設定 施設患<br>患者の           | 者の部屋番号を     訪問先各称から同期する     訪問先備考から同期する     同期しない       入退院履歴を     同期する     同期しない |                        |
| 患者同期設定 患者/施                 | 設/関連事業所の定期同期を する しない (1時間に1回)                                                     |                        |
| 予定同期設定 予定の                  | 定期同期を する しない (1日に1回 or 月に1回・AM5時30分以降)                                            | <ul> <li>モバ</li> </ul> |
|                             |                                                                                   | (                      |

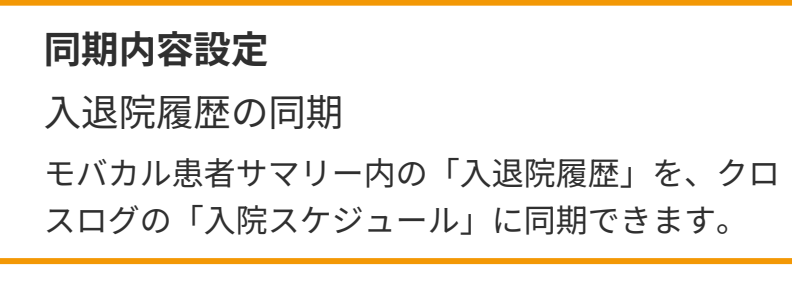

モバカルの入退院履歴の「入院」のみ対象
 (ショートステイや旅行などは対象外

• 過去の履歴も同期対象となります

#### ▼モバカル サマリー

| 十周13年01月01日主 41版 为住 20.4 Kg 月辰汉,女长夜1 904班日出汉,1 圓 符件台入小下以多元早关制 \副间元合师1434/ |                          |  |  |  |  |  |  |  |  |
|---------------------------------------------------------------------------|--------------------------|--|--|--|--|--|--|--|--|
| 📑 過去加行 📓 加行入力 💼 検査結果 🛛 🗐 1711- 🔑 医事文書 🔇 書類BOX 🧭 2                         | メモ 🌰 物品 🖃 カレンダ- 📓 地図 오 r |  |  |  |  |  |  |  |  |
| 基本情報 定期セット 看護・介護サマリ 在宅指示 在宅データ提出 入退院                                      | <b>覆歴</b> 禁忌薬剤 収納履歴      |  |  |  |  |  |  |  |  |
| ■ 新規入力                                                                    |                          |  |  |  |  |  |  |  |  |
| 期間                                                                        | 種別                       |  |  |  |  |  |  |  |  |
| 2024-12-01 ~                                                              | 入院                       |  |  |  |  |  |  |  |  |
| 2024-11-01 ~                                                              | 家族都合                     |  |  |  |  |  |  |  |  |
| 2024-10-28 ~ 2024-10-31                                                   | ショートステイ                  |  |  |  |  |  |  |  |  |
| 0000-00-00 ~ 2024-11-06                                                   |                          |  |  |  |  |  |  |  |  |
| 0000-00-00 ~                                                              | 入院                       |  |  |  |  |  |  |  |  |
| 0000-00-00 ~                                                              | ショートステイ                  |  |  |  |  |  |  |  |  |
|                                                                           |                          |  |  |  |  |  |  |  |  |
|                                                                           |                          |  |  |  |  |  |  |  |  |

#### ▼クロスログ 画面

#### 患者の詳細画面

| 写真・ファイル                                                        |                           |                                     |  |  |  |  |  |  |  |
|----------------------------------------------------------------|---------------------------|-------------------------------------|--|--|--|--|--|--|--|
| 患者NGスケジュール                                                     | 現在、施設のNGスケジュールは登録されていません。 |                                     |  |  |  |  |  |  |  |
| <b>入院スケジュール</b><br>入院予定を入力してください。<br>入院期間中はステータスが「入院」へ切り替わります。 |                           |                                     |  |  |  |  |  |  |  |
|                                                                | 入院先 リアンレーヴ八雲              |                                     |  |  |  |  |  |  |  |
|                                                                | 期間                        | 2024年12月01日(日) >> ~ 日付を選択 >> 〇 期間末定 |  |  |  |  |  |  |  |
|                                                                |                           | + 入院スケジュールを追加する                     |  |  |  |  |  |  |  |

### 患者情報の同期設定|手動同期

モバカル内の情報を、任意のタイミングでクロスログに同期します。

#### 患者 > 患者一覧の右上にある「モバカル連携」

| 🕌 木-ム 🖾 予定 👌 患者                                                 |               |      |                                       |                            | 🖨 限定            | ? ~IJ    | 🙏 お知らせ   | <b>ee</b> •   | -ב=× !!!      |
|-----------------------------------------------------------------|---------------|------|---------------------------------------|----------------------------|-----------------|----------|----------|---------------|---------------|
| <b>患者一覧</b> - 転転 NGスケジュール表示<br>まままち、ままな 定文                      | )<br>1871-174 |      |                                       |                            | <u>זולע)ד</u> פ | 」連携 7] 患 | 者を一括で登録  | <u>・更新する場</u> | <u> 合はこちら</u> |
| 思省置う・思省石<br>患者番号、もしくは患者名で検索 Q 居宅                                | 、もしくは施設名で絞り込み |      | 編検索 등≏                                |                            | <b>◎</b> 表      | 示設定      | 🗟 出力 🛛 🕂 | 新しく患者を        | 登録する          |
| 14件 / 14件 (開始前 ×) (診療中 ×) (入原中 ×) (一時休止                         | × 全ての絞り込みを解除  |      |                                       |                            |                 |          |          |               |               |
| 患者番号 昇順」 患者名 昇順〕                                                | ステータス 昇順      | 訪問回数 | 住居                                    | 住所                         |                 |          |          |               |               |
| ささき はなこ<br><u>佐々末 花子</u>                                        | ●一時休止         | 月3回  | 居宅                                    | 福岡県福岡市博多区博多駅東3丁目           |                 |          |          |               |               |
| さいとうろしろう<br><u>斉藤 四郎</u>                                        | ● 入院中<br>期間未定 |      | 居宅                                    | 福岡市中央区天神1丁目1               |                 |          |          |               |               |
| HOT         日本           契約後5            はがたたろう            協多太郎 | ● 開始前         | 月2回  | 施設<br>サービス付きグループ<br>ホームTANPOPO<br>202 | 〒812-0006<br>福岡県福岡市博多区上牟田1 |                 |          |          |               |               |
| しけん はなこ                                                         | ● 診療中         |      | 居宅                                    | 〒813-0013                  |                 |          |          |               |               |

#### メニュー > モバカル連携「患者同期」

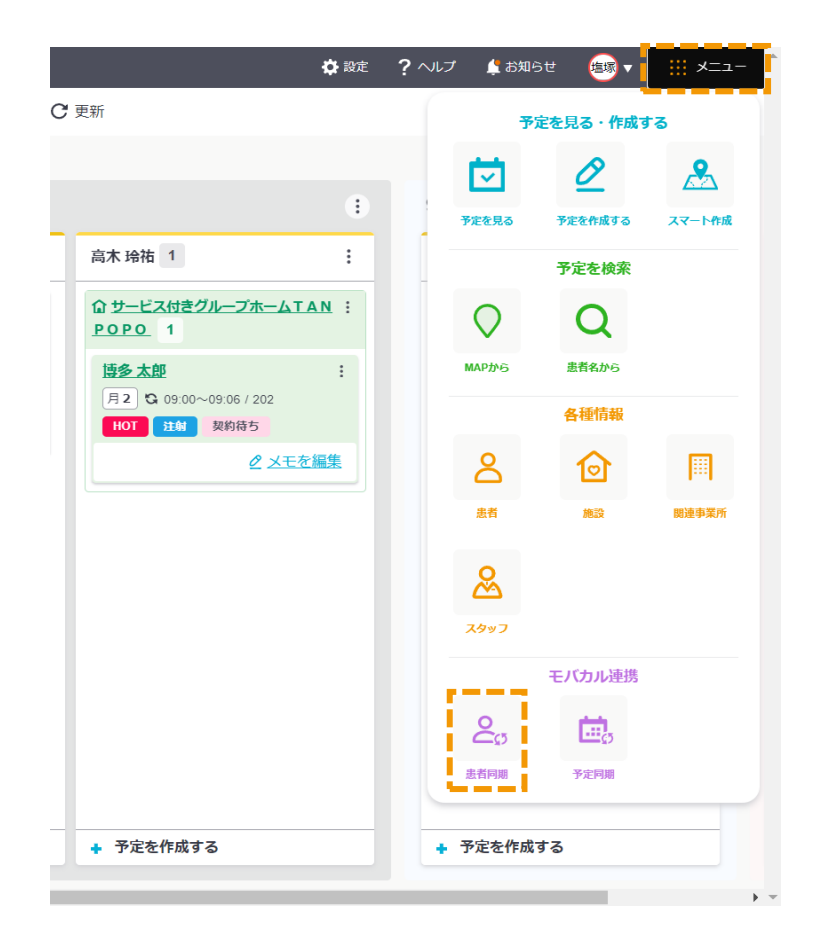

### 患者情報の同期設定|手動同期

モバカル内の情報を、任意のタイミングでクロスログに同期します。

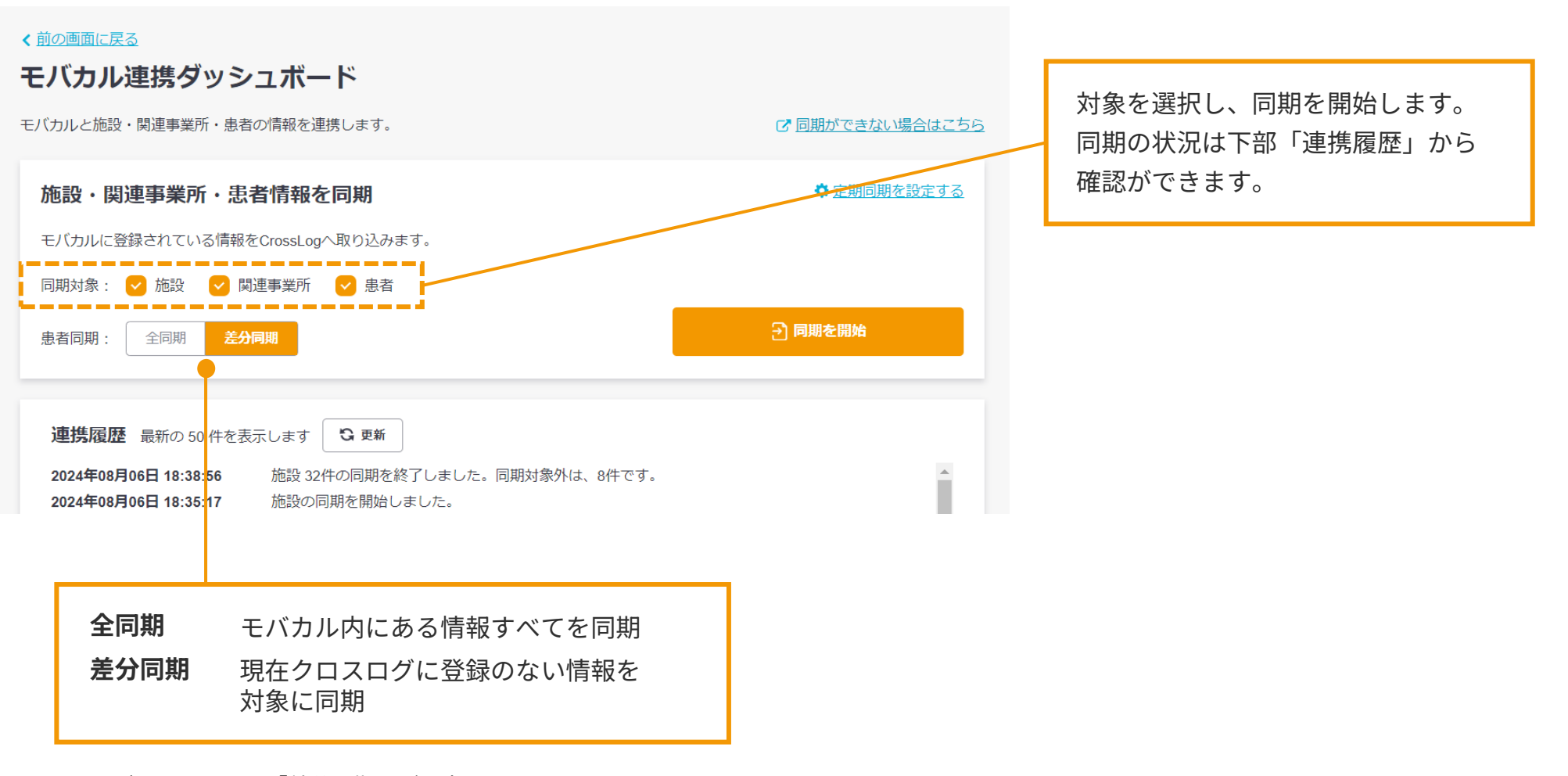

※デフォルトでは「差分同期」が設定されています

### 施設・関連事業所情報の同期設定 | 同期除外設定

施設や関連事業所の中で、モバカルからクロスログに同期(登録)してほしくないところがある場合、 キーワードを登録することで、同期対象外にすることができます。

| モバカル連携    | 設定                                                  |      | 除外するキーワードを登録することで、                    |
|-----------|-----------------------------------------------------|------|---------------------------------------|
| 事業所を選択    | 福岡クリニック                                             |      | そのキーワードか入った施設 または 関連<br>事業所を同期対象外にします |
| モバカルと接続   | する                                                  |      |                                       |
| 下記情報を入力して | 「接続する」ボタンをクリックしてください。                               |      |                                       |
| クリニックID   | クリニックIDを入力してください                                    |      |                                       |
| クリニックコード  | クリニックコードを入力してください                                   |      |                                       |
| 同期内容設定    | 施設患者の部屋番号を 訪問先名称から同期する 訪問先備考から同期する 同期しない            |      | 登録したキーワードで除外します。                      |
|           | 患者の入退院履歴を同期する同期しない                                  |      | 略称などで登録した場合は、その略                      |
| 患者同期設定    | 患者/施設/闘連事業所の定期同期を する しない (1時間に1回)                   |      | 称がモバカル内に登録されているこ<br>とが必要です。           |
| 予定同期設定    | 予定の定期同期を する しない (1日に1回 or 月に1回・AM5時30分以降 or PM9時以降) |      |                                       |
| 体没同期      | 施設同期で対象外とするキーワードを入力してください                           |      |                                       |
| 対象外キーワード  | 複数指定の場合は、カンマ区切りで登録してください。                           |      | 例)「特別養護老人ホーム」を対象外したい                  |
|           |                                                     |      |                                       |
| 関連事業所同期   | 関連事業所同期で対象外とするキーワードを入力してください                        |      | ● キーワードを「特別養護老人ホーム」にする                |
| 対象外キーワード  | 、<br>複数指定の場合は、カンマ区切りで登録してください。                      |      | ● モバカルの施設名に「特別養護老人ホーム」と入っ             |
|           | →「クロスログ訪問看護,対象外」で登録                                 | 地管する | ている施設は同期されない                          |
|           |                                                     |      | ● 「特養」の略称を使っている場合は同期される               |

### 予定情報の連携|事前準備

予定同期をするために、クロスログのスタッフにモバカル連携IDの登録が必要です。 登録するIDは、モバカルのユーザIDとなります。 ▼モバカル画面

▼クロスログ 画面 在宅医療専用電子カルテ(モバカルネット) 🗫 movacal.net スタッフを編集する ログイン先 テスト1クリニック 🗸 ユーザID モバカル連携ID 10001 パスワード \_\_\_\_\_ 名前 (必須) 医師太郎 テスト ログイン ふりがな てすと いしたろう ※ 変更された場合は、情報更新のためログアウトします。 ログインID kartedemo0001 設定>ユーザ管理から、 半角英数字・記号(\_と-)6~32文字 各スタッフのユーザIDが確認できます ログインIDを変更する 🛼 movacal.net 📕 デモクリニック 🧹 👤 DIFFEASY . 検索 ? 📃 パスワード 日外来 医快幸 副記録・文書 国レセプト 劇信報・集計 必須納留理 ダオフライン ②数定 パスワードを変更する 27 │ | 設定 » ユーザ管理 1-3.ユーザ管理 □北アクティブユーザ表示 歯科衛生士 🔘 医師 看護師 ○ 歯科医師 菜剤師 () 事務 職種 (必須) .---アクティブ (360/999) ORCARE 麻栗取视免許 外部サービス連携 NO ユーザ名 ユーザ区分 表示现 權関区分 1 🔠 デモ医師154 31154 19 AT 200 --92 アクティブ 123333 建拱 10-824 連携 10001 医師 100 アクティブ 2 🔷 テスト医師太郎 10001 管理者 医師 建排 アクティブ <登録なし> 3 🙇 標為二部 test0001 10006 100 <登録なし> 連携 4 🙇 デモ医師008 21001 医師 100 アクティブ 一般 🧸 デモ医師014 31014 Figu 100 アクティブ <尊録なし> 連邦 5 6 🛛 🚨 デモ医師 0 2 5 31025 医肺 100 舷 アクティブ ≪登録なし∞ 建携 7 🔒 デモ医師064 医師 77713 <登録なし> 連携 31064 100 -85 8 📇 デモ医師069 31069 医師 -#2 アクティブ <登録なし> 連携 100 9 💄 デモ医師 0.7.9 31079 医師 100 一般 アクティブ e登録なし» 連携 10 🙇 処方連携 60001 医師 -82 アクティブ ≪登録なし≫ 建携 100 連携 11 🚨 デモ医師134 31134 178m 100 一般 アクティブ < 医師 連携 12 💄 ソニー太郎 <登録なし» sonv 100 一般 アクティブ 13 🙇 デモ医師158 31158 Fi アクティブ 連携 100 <尊録なし> <登録なし» 14 🚨 デモ医師168 31168 医肿 100 般 アクティブ 連課 15 🛛 🚨 デモ医師 1 7 5 31175 医師 アウティブ ~登録なし> 迷携 100 一般

16 🤱 デモ医師176

17 🚨 デモ医師177

18 💄 デモ医師178

19 🚨 デスト医師179

31176

31177

31178

31179

医師

医師

Fet

100 -#2

100

100 -87

100 87

一般

連携

連携

油拱

連携

アクティブ

アクティブ

アクティブ

アクティブ

<母録なし>

~登録なし>

≪登録なし≫

≤登録なし≫

クロスログの予定を、自動でモバカルに同期します。

※自動同期の設定画面への導線は、9ページをご確認ください

| 予定同期設定 予定の定期同期を する しない (                         | 1日に1回 or 月に1回・AM5時30分以降 or PM9時以降)                     |               | 予定同期設定を「する」に設定する<br>詳細設定画面が表示されます 。 | ると、 |
|--------------------------------------------------|--------------------------------------------------------|---------------|-------------------------------------|-----|
| [四月月9月交]<br>毎日 毎月(1日)                            |                                                        |               |                                     |     |
| 【同期時刻】                                           |                                                        |               |                                     |     |
| <b>朝 (5:30~)</b> 夜 (21:00~)                      |                                                        |               |                                     |     |
| 【同期する期間】                                         |                                                        |               |                                     |     |
| 当日 ~ 当日                                          | $\sim$                                                 |               |                                     |     |
| ※期間の例:8月15日に定期同期が自動実<br>・・・8月15日分を同期する           | テされた場合                                                 |               |                                     |     |
| 【同期するスタッフ】                                       |                                                        |               |                                     |     |
| ◯ 全スタッフ(連携IDあり) ◯ 個別                             | 選択                                                     |               |                                     |     |
| 【予定タイプ】                                          |                                                        |               |                                     |     |
| ✓ 訪問予定 ✓ その他予定                                   |                                                        |               |                                     |     |
| 【患者ステータス】                                        |                                                        |               |                                     |     |
| ✓ 開始前 🗸 診療中 🗌 入院中                                | ○ 一時休止                                                 |               |                                     |     |
| 【訪問タイプ】                                          |                                                        |               |                                     |     |
| ○ 登録&更新 ○ 未選択で登録&更新<br>※同期対象:定期訪問/初診/往診/再診/退院時会議 | ○ 定期訪問で登録 / 上書き更新なし ○ 未選択<br>(再診(オンライン)/緊急往診/電話再診/予防接種 | で登録 / 上書き更新なし |                                     |     |
| 【予定メモ】                                           |                                                        |               |                                     |     |
| ○ 予定メモ ○ 患者タグ                                    |                                                        |               |                                     |     |
|                                                  |                                                        |               |                                     |     |

自動同期(定期同期)の詳細設定を行います。

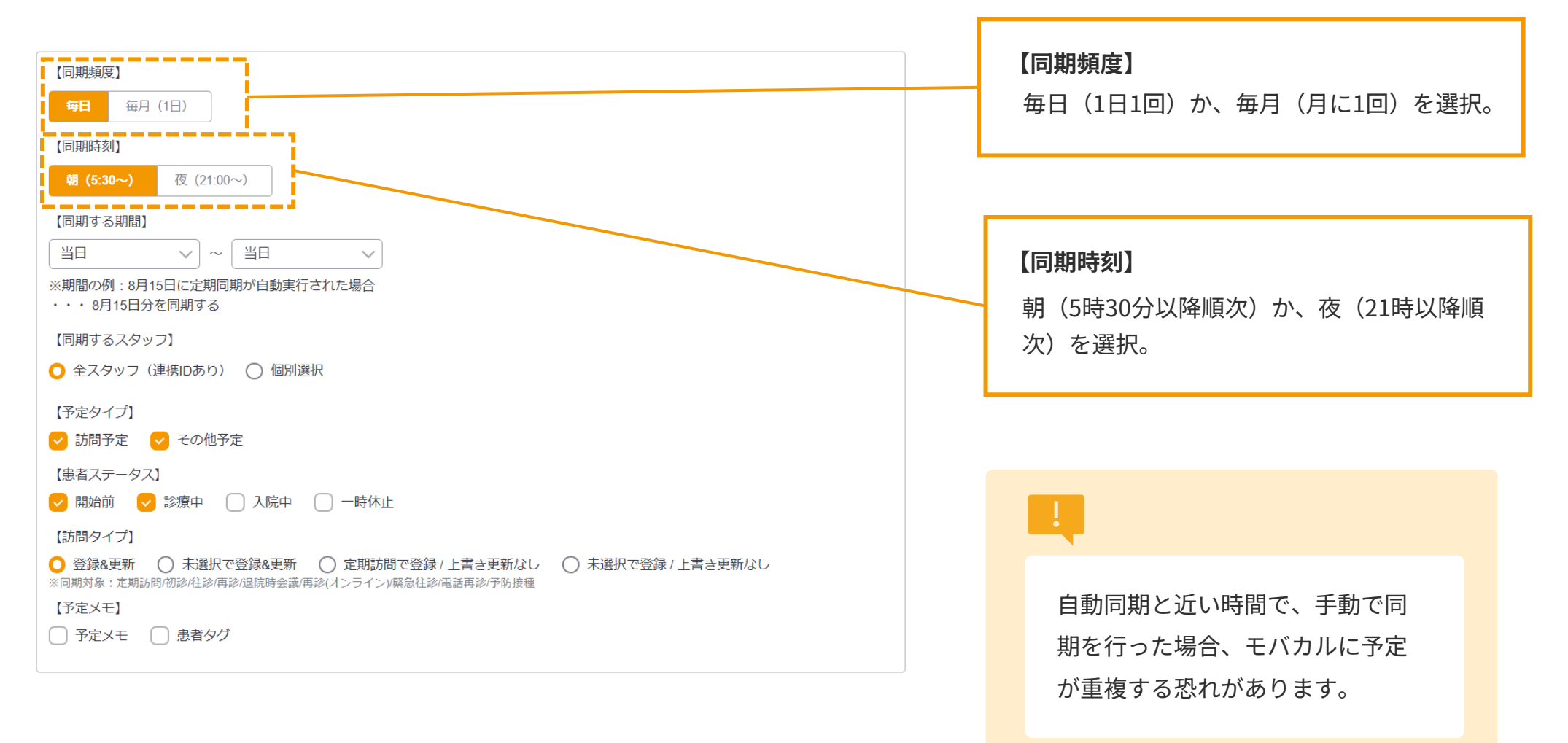

自動同期(定期同期)の詳細設定を行います。

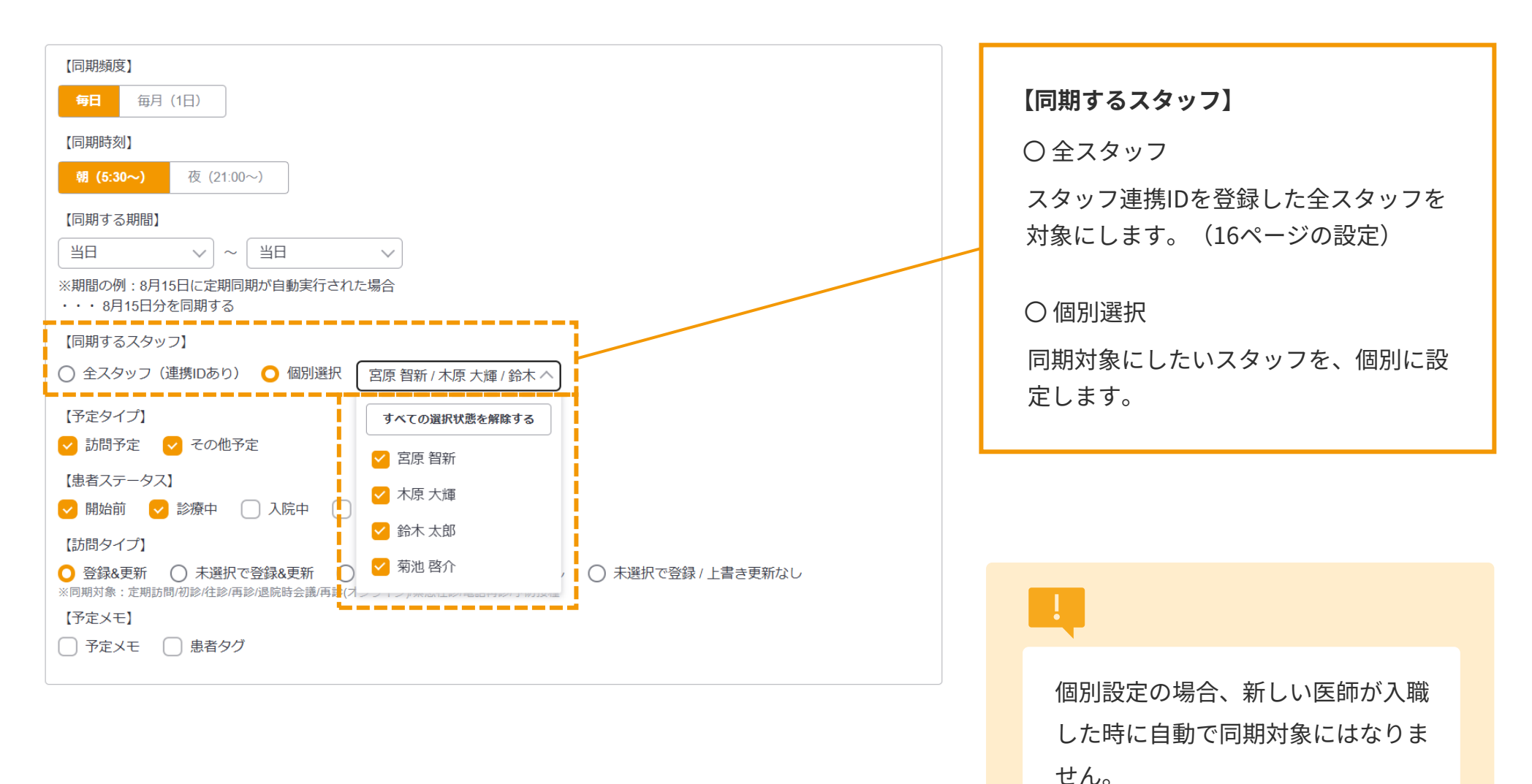

**CrossLog** 

### 自動同期(定期同期)の詳細設定を行います。

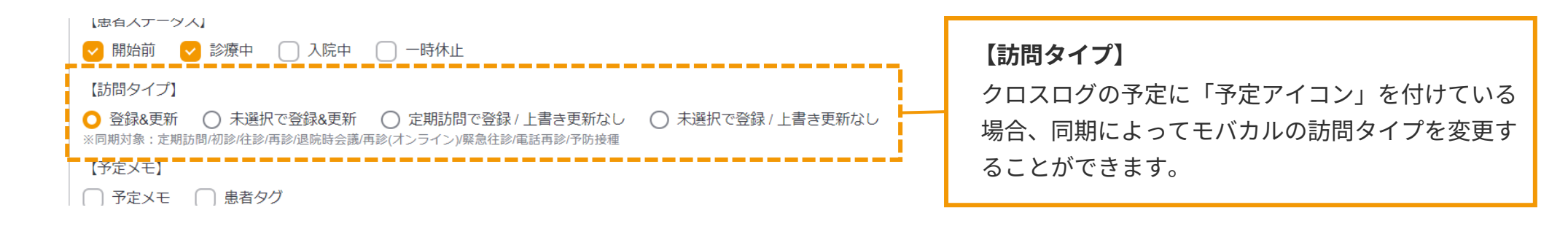

#### 項目別 予定アイコンの同期ルール

|                        | 該当の予定同期が               |          |  |
|------------------------|------------------------|----------|--|
|                        | 初めて                    | 2回目以降    |  |
| 〇登録&更新                 | する                     | する       |  |
| ○ 未選択で登録 & 更新          | しない                    | する       |  |
| 〇 定期訪問で登録 /<br>上書き更新なし | する<br>※ただし<br>「定期訪問」のる | しない<br>み |  |
| 〇 未選択で登録 /<br>上書き更新なし  | しない                    | しない      |  |

▼クロスログ 画面

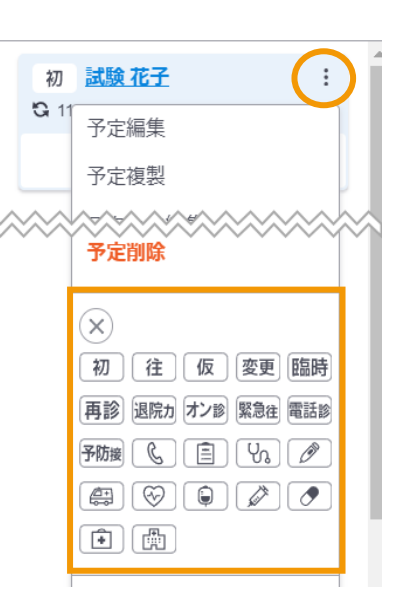

▼モバカル 画面

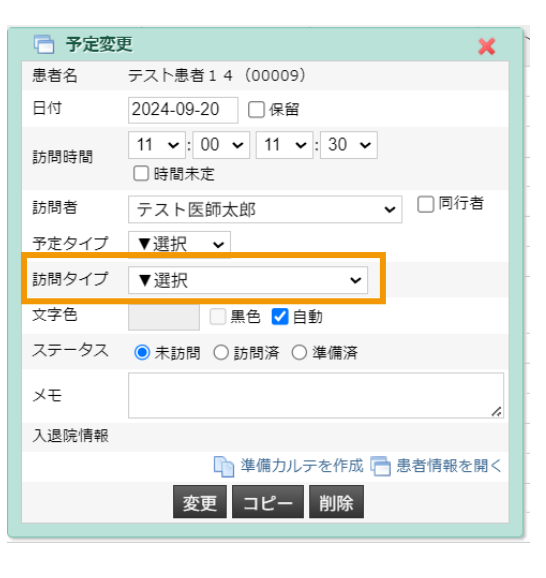

### 自動同期(定期同期)の詳細設定を行います。

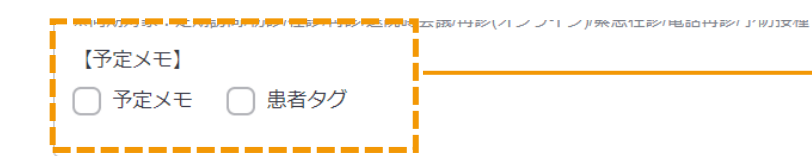

#### 【予定メモ】

クロスログの予定メモや患者タグの内容を、モバカルの 予定画面のメモに反映することができます

#### ▼クロスログ 画面

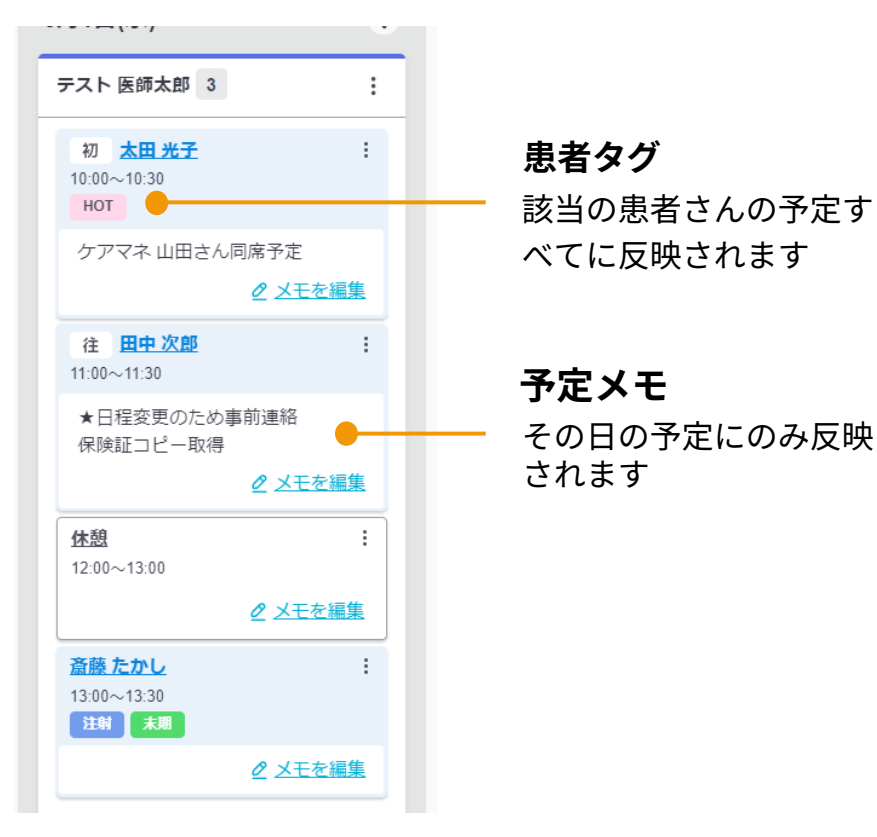

#### ▼モバカル 画面

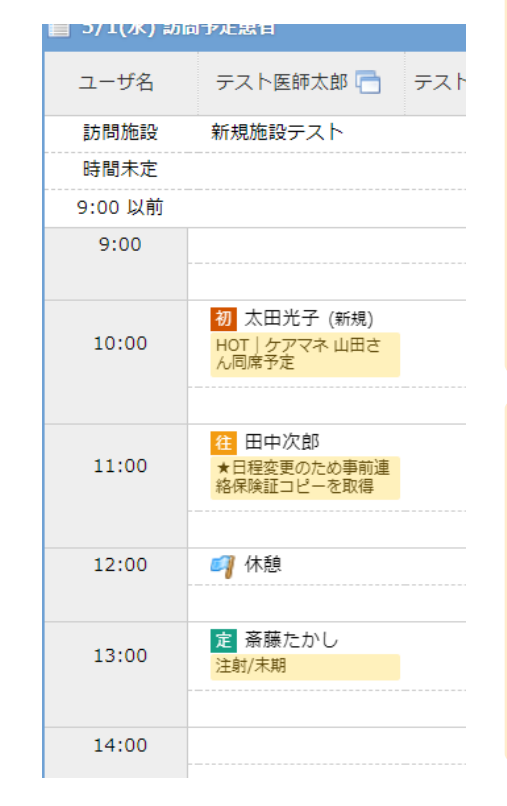

モバカルでメモを編集しても同期 によって上書きされます。 モバカルでメモをご利用の際は、 設定にご注意ください。

患者タグに「絵文字」を使用している 場合は、タグ・メモが同期エラーと なります。

### 予定情報の同期設定|手動同期(都度同期)

クロスログの予定を、任意のタイミングでモバカルに同期します。 時間の変更をすぐに反映させたい場合、予定を追加した場合などにご利用ください。

予定画面内にある「モバカル連携」 または メニュー > モバカル連携「予定同期」

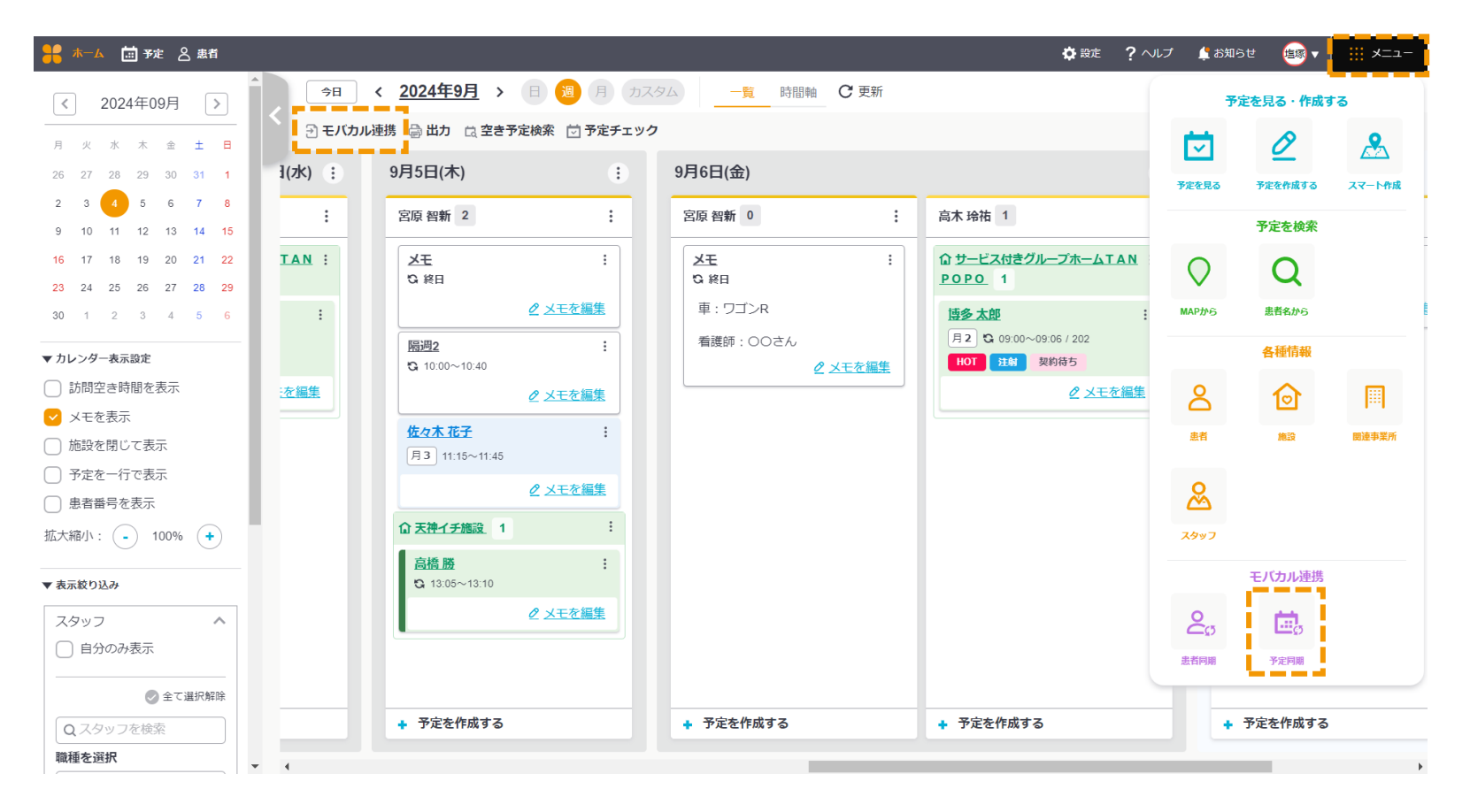

# 予定情報の同期設定|手動同期(都度同期)

クロスログの予定を、任意のタイミングでモバカルに同期します。

| < 前の画面に戻る<br>システム連携<br>連携先システム モバカル ☆ 定期同期を設定する ●                                                                                                    | ここから自動同期の設定画面に<br>移動することができます                                                             |
|----------------------------------------------------------------------------------------------------|-------------------------------------------------------------------------------------------|
| 訪問カレンダーと同期する内容を選択してください         同期する期間       2024年09月05日(木) 、 2024年09月05日(木) 、 期間         助問者       テスト 医師太郎 、         予定タイプ       ご訪問予定       ごの他予定         患者ステータス       ご 開始前 、 20歳を更新 、 入院中 、 一時休止         訪問タイプ       ● 登録を更新 、 入院中 、 一時休止         ご問タイプ       ● 登録を更新 、 入院中、 ○ た期訪問で登録 / 上書き更新ない 、 ○ 未選択で登録 / 上書き更新なし、 | 自動同期の設定と同じです。                                                                             |
| 予定Xモ ● 予定Xモ ● 患者タク            ・                                                                                                    | !<br>自動同期と近い時間で、手動で同<br>期を行った場合、モバカルに予定<br>が重複する恐れがあります。<br>連携履歴をご確認後、同期するこ<br>とをおススメします。 |

### カルテへのリンク

クロスログの患者情報からモバカルの患者カルテページに遷移することができます。 リンクの表示はクロスログ上で3ヵ所あります。

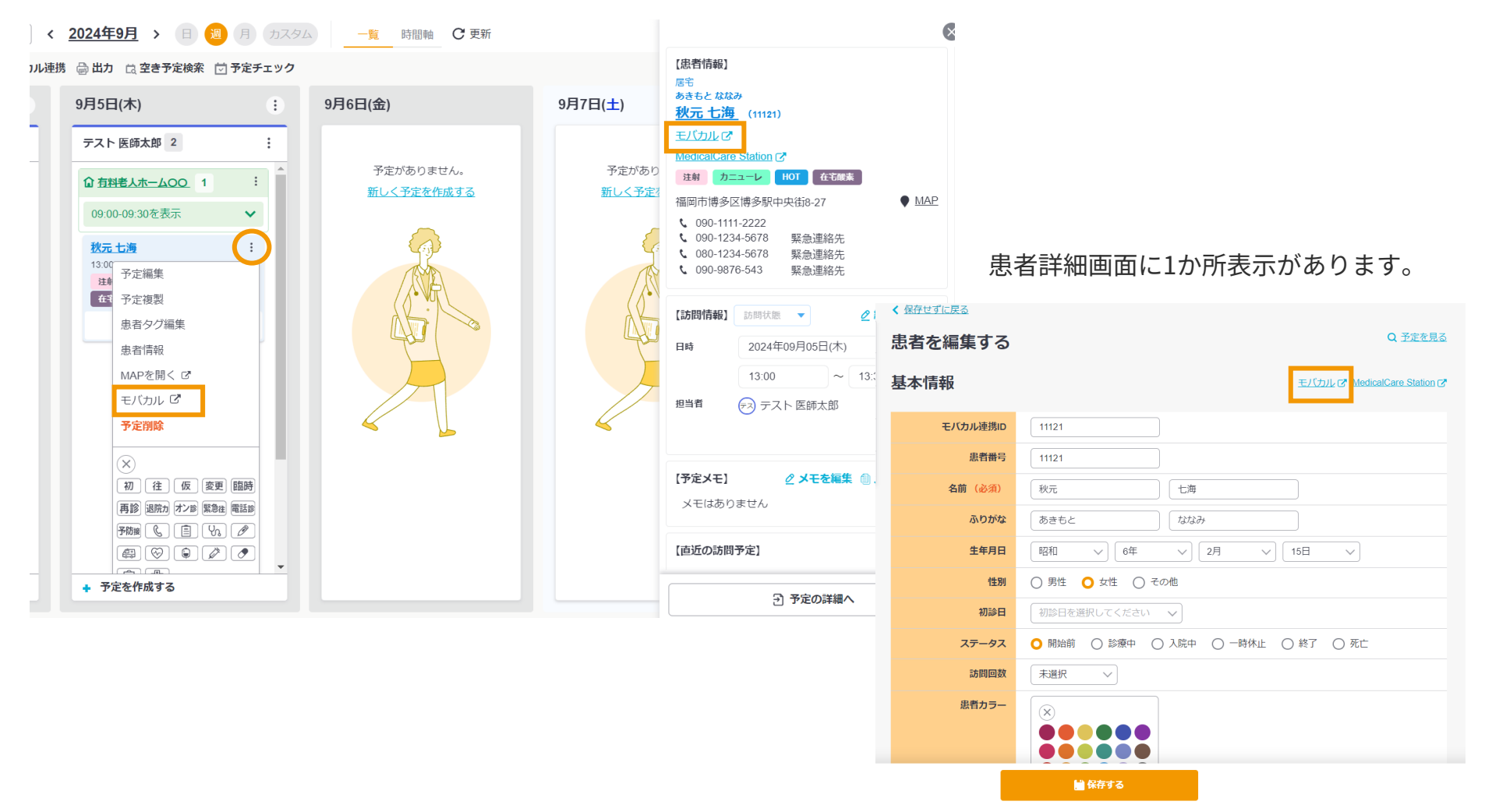

予定画面では2ヵ所の表示があります。

※画面は実際と異なる場合がございます

# お問い合わせ先

### お問い合わせ先

ご不明な点等ありましたら、お気軽にお問い合わせください。

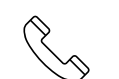

**050-3773-4759** (平日 9:00~18:00)

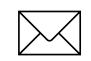

support@crosslog.life

LINE公式アカウント でもお問い合わせOK

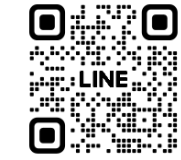

**CrossLog** 

クロスログからはじまる訪問診療

予定や在宅患者など訪問診療に必要な あらゆる情報を一元管理する 業界に特化したサービス

| 会社名     | クロスログ株式会社                        |
|---------|----------------------------------|
| 本社所在地   | 福岡県福岡市博多区博多駅中央街8-27<br>第16岡部ビル5階 |
| 東京事務所   | 東京都港区芝公園2-2-22 芝公園ビル7階           |
| サービスサイト | https://crosslog.life            |
| 会社サイト   | https://corp.crosslog.life       |
| 関連会社    | 株式会社レイヤード                        |